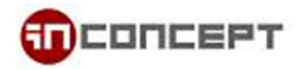

## How to export outlook contacts in CSV format:

## In Outlook 2010:

1. Go to "File"  $\rightarrow$  "Option".

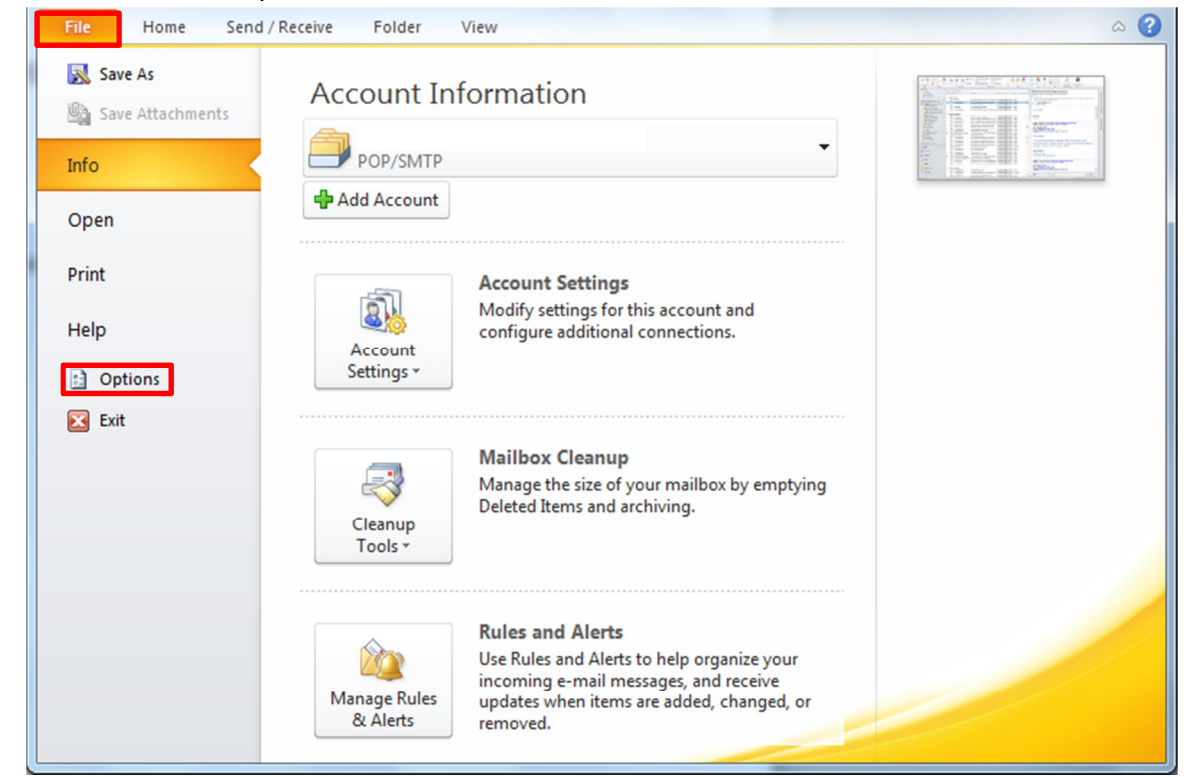

2. "Outlook Options" opened. Go to "Advanced"  $\rightarrow$  "Export"

| Outlook Options       | ? ×                                                                  |
|-----------------------|----------------------------------------------------------------------|
| General               | to an archive data file.                                             |
| Mail Remin            | nders                                                                |
| Calendar              | Show reminders                                                       |
| Contacts              | Play reminder sound: reminder.wav Browse                             |
| Tasks Export          | rt                                                                   |
| Notes and Journal     | Export Outlook information to a file for use in other programs.      |
| Search 🗧              | Export                                                               |
| Mobile RSS F          | eeds                                                                 |
| Language              | Any RSS Feed item that is updated appears as new                     |
| Advanced              | Synchronize RSS Feeds to the Common Feed List (CFL) in Windows       |
| Customize Ribbon Send | and receive                                                          |
| Quick Access Toolbar  | Set send and receive settings for incoming and outgoing Send/Receive |
| Add-Ins               | Send immediately when connected                                      |
| Trust Center Devel    | lopers 🗸                                                             |
|                       | OK Cancel                                                            |
|                       | · · · ·                                                              |

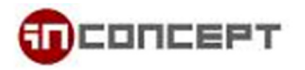

3. When using Outlook 2003/ 2007, Go to "File"  $\rightarrow$  "Import and Export"

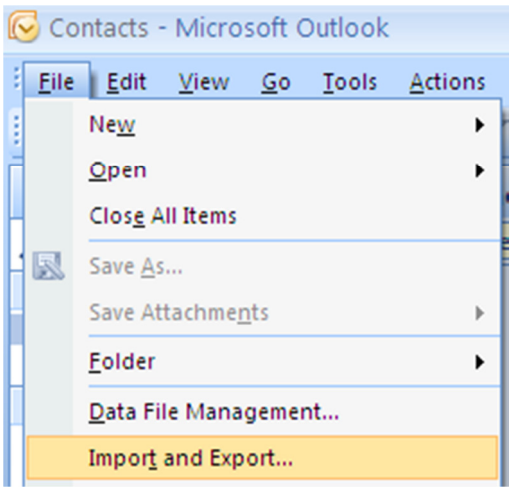

4. "Import and Export Wizard" opened. Choose "Export to a file", click "Next"

| Import and Export Wizar | Choose an action to perform:<br>Export RSS Feeds to an OPML file<br>Export to a file<br>Import a VCARD file (.vcf)<br>Import an iCalendar (.ics) or vCalendar file (.vcs)<br>Import from another program or file                                     |
|-------------------------|----------------------------------------------------------------------------------------------------|
|                         | Import Internet Mail Account Settings<br>Import Internet Mail and Addresses<br>Import RSS Feeds from an OPML file<br>Import RSS Feeds from the Common Feed List<br>Description<br>Export Outlook information to a file for use in other<br>programs. |
|                         | < Back Next > Cancel                                                                                                    |

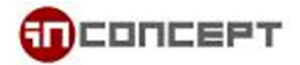

5. Choose "Comma Separated Values (Windows)", click "Next"

| Export to a File |                                                                                                    |
|------------------|----------------------------------------------------------------------------------------------------|
|                  | Create a file of type:<br>Comma Separated Values (DOS)<br>Comma Separated Values (Windows)<br>Microsoft Access 97-2003<br>Microsoft Excel 97-2003<br>Outlook Data File (.pst)<br>Tab Separated Values (DOS)<br>Tab Separated Values (Windows) |
|                  | < Back Next > Cancel                                                                                                    |

6. Select an item you want to export. In the case, select "Contacts", click "Next"

| Export to a File |                               |
|------------------|-------------------------------|
|                  | Select folder to export from: |
|                  | < Back Next > Cancel          |

## How to export outlook contacts in CSV format

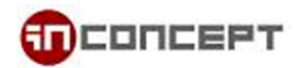

7. Click "Browse" to select where to store the output CSV file. Click "Next"

| Export to a File |                        |        |
|------------------|------------------------|--------|
|                  | Save exported file as: | Browse |
|                  | <back next=""></back>  | Cancel |

8. You can click "Map Custom Fields..." to choose how the field will map by the data. Or use default options by clicking "Finish" to start generate CSV.

| Export to a File                                    |                   |
|-----------------------------------------------------|-------------------|
| The following actions will be performed:            |                   |
| Export "Contacts" from folder: Contacts             | Map Custom Fields |
| This may take a few minutes and cannot be canceled. |                   |
| < Back                                              | Finish Cancel     |

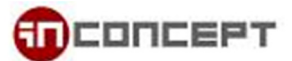

9. You can rearrange the data mapping by dragging the field from the left to the right.

Click "Next" to preview the how the data will remap, you can also map it different record by record.

| Map Custom Fields Drag the values from the source file on the left, ar on the right. Drag the item from the right to the le From: Microsoft Office Outlook Contacts | nd drop them on the app<br>ft to remove it from the<br>To:<br>Comma Separated Va<br>test.CSV | propriate destination field<br>field mapping.                                      |
|----------------------------------------------------------------------------------------------------|----------------------------------------------------------------------------------------------|------------------------------------------------------------------------------------|
| Value                                                                                                    | Field                                                                                        | Mapped from                                                                        |
| <ul> <li>Name</li> <li>Company</li> <li>Department</li> <li>Job Title</li> <li>Business Address</li> <li>Home Address</li> <li>Other Address</li> </ul>             | Title<br>First Name<br>Middle Name<br>Last Name<br>Suffix<br>Company<br>Department           | Title<br>First Name<br>Middle Name<br>Last Name<br>Suffix<br>Company<br>Department |
| < Previous Next >                                                                                                    | Clear Map<br>OK                                                                              | Default Map<br>Cancel                                                              |

Click "OK" when you finish mapping. It will take you back to the screen as step 8. Click "Finish" to start generate.